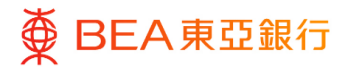

# 東亞企業網上銀行

強積金查詢

東亞銀行有限公司(「東亞銀行」)編製本文件以提供東亞企業網上銀行服務的一般使用 指引。雖然資料已力求準確,惟東亞銀行對所載資料的準確性、完整性、充足性及可用性 不會作任何明示、暗示或法定陳述或保證,亦不承擔任何責任。

東亞銀行有限公司

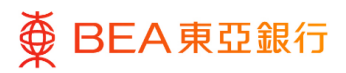

10

| 目錄               |   |
|------------------|---|
| 1. 強積金供款查詢       | 3 |
| <b>2.</b> 拖欠供款查詢 | 7 |

3. 用戶賬戶及服務管理

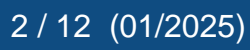

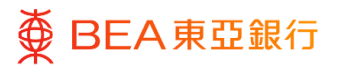

# 1. 強積金供款查詢

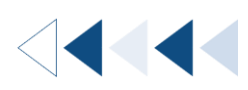

用戶可以查閱其僱主賬戶號碼下的強積金供款資料。

如何找到該功能

a. 主頁 > 強積金 > 強積金供款查詢 > 供款查詢;或

|    | 主頁          | × | <     | 強積金 | × | <     | 強積金供 | × |
|----|-------------|---|-------|-----|---|-------|------|---|
| සී | 賬戶          | > | 強積金供款 | 查詢  | > | 供款查詢  |      |   |
| 1  | 轉賬          | > | 強積金資料 |     |   | 拖欠供款查 | 的    |   |
| Ŀ  | 強積金         | > |       |     |   |       |      |   |
| ē  | 賬單繳費        | > |       |     |   |       |      |   |
| \$ | 電子結單/電子交易通知 | > |       |     |   |       |      |   |

b. 主頁 > 快速搜尋 > 輸入「強積金供款查詢 - 供款查詢」

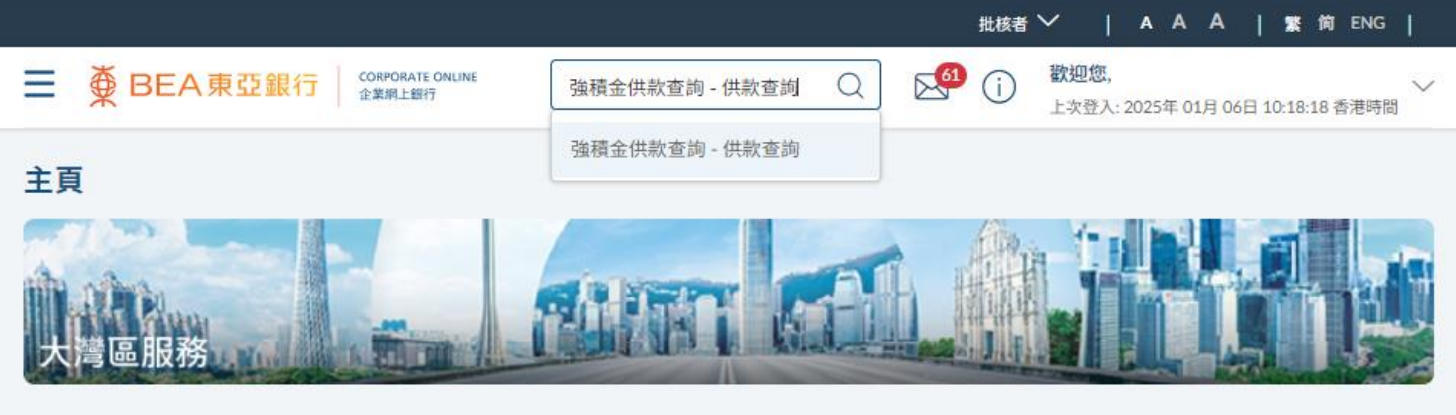

0 0

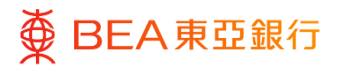

#### <sup>步驟</sup> 01 供款查詢

- 此頁面會顯示您的僱主賬 戶號碼。
- 點擊僱主賬戶號碼,前往 該號碼的「公司詳情」。

如用戶只有一個僱主賬戶號碼, 頁面將直接顯示「公司詳情」。

| ≡ | ♥ BEA東亞銀行 | CORPORATE ONLINE<br>企業網上銀行 |
|---|-----------|----------------------------|
| 供 | 款查詢       |                            |
| 1 | 雇主賬戶號碼    |                            |
|   | 1350      |                            |
|   | 1350      |                            |
|   | 1350      |                            |
| : | 1350      |                            |

步驟 **02** 

### 公司詳情

- 點擊「成員」可前往該公司的「成員詳情」頁面。
- 點擊「供款」可前往該公司的「供款詳情」頁面。

#### 公司詳情

| 僱主賬戶號碼        | 1350 |            |                        |
|---------------|------|------------|------------------------|
| 僱主名稱(英文)      |      | Test       | Company                |
| 僱主名稱(中文)      |      | 有限         | 公司                     |
| 積金局參考編號(參與號碼) |      | BR0561     |                        |
| 登記類別          |      | 慈善機構       |                        |
| 登記號碼          |      | 5089       |                        |
| 聯絡人(英文)       |      | Chan Tai   | Man                    |
| 聯絡人(中文)       |      | 陳大文        |                        |
| 電話號碼          |      | +852-21    | ****67 (12345)         |
| 流動電話號碼        |      | +86-12**   | *********45 (123)      |
| 電郵地址          |      | testemail  | 56***@abc123456789.com |
| 傳真號碼          |      | +44-31**   | ***67 (54321)          |
| 通訊地址          |      | Room A,    | 7/F, Block E           |
|               |      |            |                        |
|               |      | Mong Ko    | k, Kowloon, Hong, Kong |
| 登記地址          |      | Flat C, 52 | 2/F, Block A           |
|               |      |            |                        |
|               |      | Quarry B   | ay, Hong, Kong, HK     |
|               | 1    |            |                        |
| 成員供款返回        |      |            |                        |

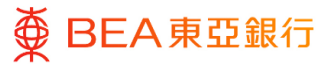

步驟 **3a** 

## 成員詳情

- 於步驟 02「公司詳情」點 擊「成員」前往此頁面。
- 如於「搜尋」選單選擇
   「成員姓名(英文)」或
   「香港身份證號碼/護照
   號碼」·下方將出現輸入
   列。請輸入需要查找的資
   訊。
- 如於「搜尋」選單選擇
   「參與計劃日期」/「最
   後受僱日期」/「最後一
   次供款日期」,下方將出
   現日曆。請選擇起始日期
   及截至日期。
- 4. 您可以選擇不同的排序方 法。
- 5. 點擊「提交」後,頁面會 根據搜尋選項及排序方法 顯示成員詳情。

| ■ ● BEA東亞銀行     | CORPORATE ONLINE<br>企業網上銀行 | 搜尋交易,例如票據 | Q 🔀 | (j) | <b>歡迎您,</b><br>上次登入: 2025年 01月 03日 16:30:32 香港時間 |
|-----------------|----------------------------|-----------|-----|-----|--------------------------------------------------|
| 成員詳情            |                            |           |     |     |                                                  |
| 僱主賬戶號碼          | 1350                       |           |     |     |                                                  |
| 搜尋              |                            |           |     |     |                                                  |
| 成員姓名(英文)        | $\sim$                     |           |     |     |                                                  |
| 成員姓名(英文)        |                            |           |     |     |                                                  |
| а               |                            |           |     |     |                                                  |
| 排序              |                            |           |     |     |                                                  |
| 參與計劃日期          | $\sim$                     |           |     |     |                                                  |
| 排序方法            |                            |           |     |     |                                                  |
| 由舊至新            | $\sim$                     |           |     |     |                                                  |
| <b>提交</b><br>返回 |                            |           |     |     |                                                  |

| 要尋           |        |
|--------------|--------|
| 參與計劃日期       | $\sim$ |
| <b>坦始日期</b>  |        |
| 2025年 1月 01日 | Ë      |
| 战至日期         |        |
| 2025年 1月 06日 | Ë      |
| 非序           |        |
| 參與計劃日期       | $\sim$ |
| 非序方法         |        |
| 土花石が         |        |

| 成員姓名(英文)         | 員工<br>編號 | 香港身份證號碼/<br>護照號碼 | 受僱日期             | 參與計劃<br>日期       | 最後受僱<br>日期       | 最後一次供<br>款日期     |
|------------------|----------|------------------|------------------|------------------|------------------|------------------|
| A*********       | 881      | W332*****        | 2000年 12月<br>01日 | 2016年 12月<br>01日 |                  | 2023年 9月 04<br>日 |
| ALDOICPB B****** |          | R240****         | 2020年 3月<br>01日  | 2020年 3月<br>01日  | 2020年 12月<br>31日 | 2021年 3月 17<br>日 |

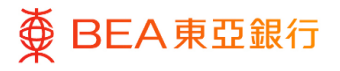

#### 步驟 **3b**

## 供款詳情

- 於步驟 02「公司詳情」點
   擊「供款」前往此頁面。
- 2. 點擊相關的賬戶類別。

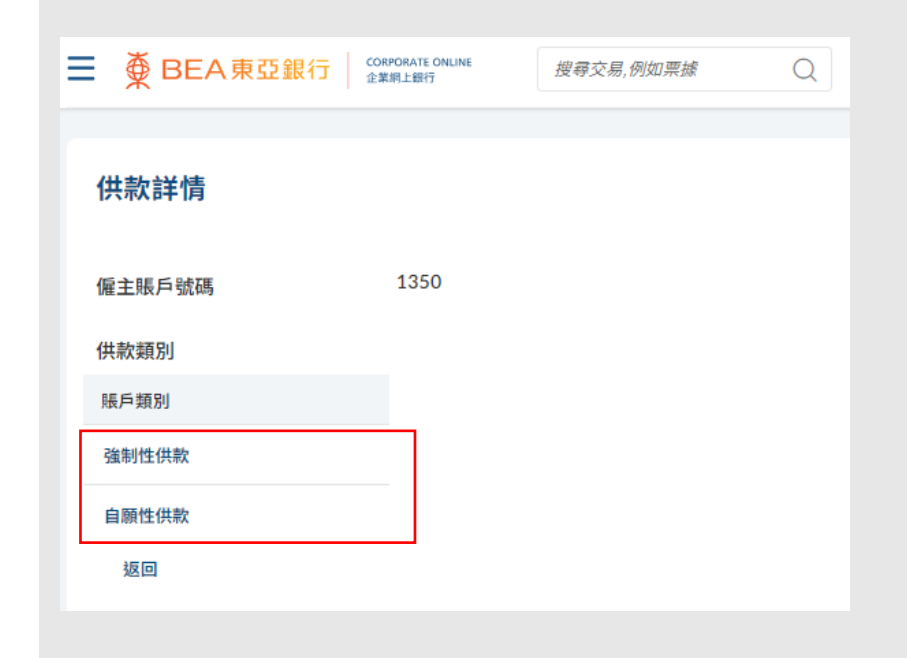

### 頁面將顯示該賬戶類別的 供款詳情。

| Ξ |               | CORPORATE ONLINE<br>企業網上銀行 | 搜尋交易,例如票據 | Q 🔀            | 谷 (1)     本 (1)     本 (1) | 25年 01月 03日 16:30:32 香港网 |
|---|---------------|----------------------------|-----------|----------------|----------------------------------------------------------------------------------------------------|--------------------------|
|   |               |                            |           |                |                                                                                                    |                          |
|   | 供款詳情          |                            |           |                |                                                                                                    |                          |
|   | 僱主賬戶號碼        | 1350                       |           |                |                                                                                                    |                          |
|   | 賬戶類別          | 強制性供款                      |           |                |                                                                                                    |                          |
|   |               |                            |           |                |                                                                                                    |                          |
|   | 供款期 由         | 供款期 至                      | 僱員供款 (港幣) | 僱主供款 (港幣)      | 總數 (港幣)                                                                                                    | 付款交易日期                   |
|   | 2023年 8月 01日  | 2023年 8月 31日               | 4,542.40  | 4,542.40       | 9,084.80                                                                                                    | 2023年 9月 04日             |
|   | 2023年 7月 01日  | 2023年 7月 31日               | 4,182.00  | 4,182.00       | 8,364.00                                                                                                    | 2023年 8月 02日             |
|   | 2023年 6月 01日  | 2023年 6月 30日               | 4,064.00  | 4,064.00       | 8,128.00                                                                                                    | 2023年 7月 03日             |
|   | 2023年 5月 01日  | 2023年 5月 31日               | 3,970.00  | 3,970.00       | 7,940.00                                                                                                    | 2023年 6月 01日             |
|   | 2023年 4月 01日  | 2023年 4月 30日               | 4,538.00  | 4,538.00       | 9,076.00                                                                                                    | 2023年 5月 03日             |
|   | 2023年 3月 01日  | 2023年 3月 31日               | 3,750.00  | 3,750.00       | 7,500.00                                                                                                    | 2023年 4月 04日             |
|   | 2023年 2月 01日  | 2023年 2月 28日               | 4,514.00  | 4,514.00       | 9,028.00                                                                                                    | 2023年 3月 02日             |
|   | 2023年 1月 01日  | 2023年 1月 31日               | 3,750.00  | 3,750.00       | 7,500.00                                                                                                    | 2023年 2月 01日             |
|   | 2022年 12月 01日 | 2022年 12月 31日              | 4,118.80  | 4,118.80       | 8,237.60                                                                                                    | 2023年 1月 05日             |
|   | 2022年 11月 01日 | 2022年 11月 30日              | 3,967.20  | 3,967.20       | 7,934.40                                                                                                    | 2022年 12月 02日            |
|   |               |                            | 頁次        | 1 / 3頁 (第1-10/ | / 23 個項目) K                                                                                                    | < <u>1</u> 2 3 >         |
|   |               |                            |           |                |                                                                                                    |                          |

# 2. 拖欠供款查詢

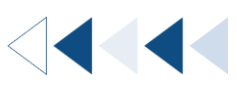

用戶可以查閱其僱主賬戶號碼下的拖欠供款資料。

如何找到該功能

a. 主頁 > 強積金 > 強積金供款查詢 > 拖欠供款查詢;或

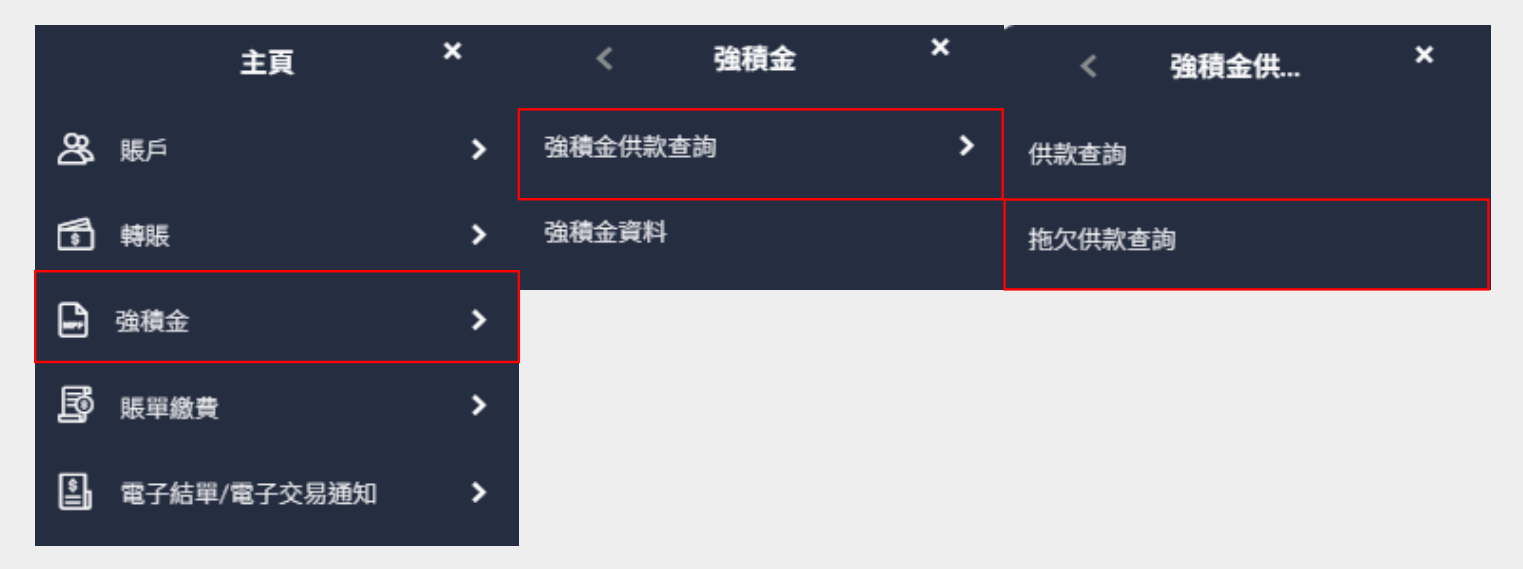

b. 主頁 > 快速搜尋 > 輸入「強積金供款查詢 - 拖欠供款查詢」

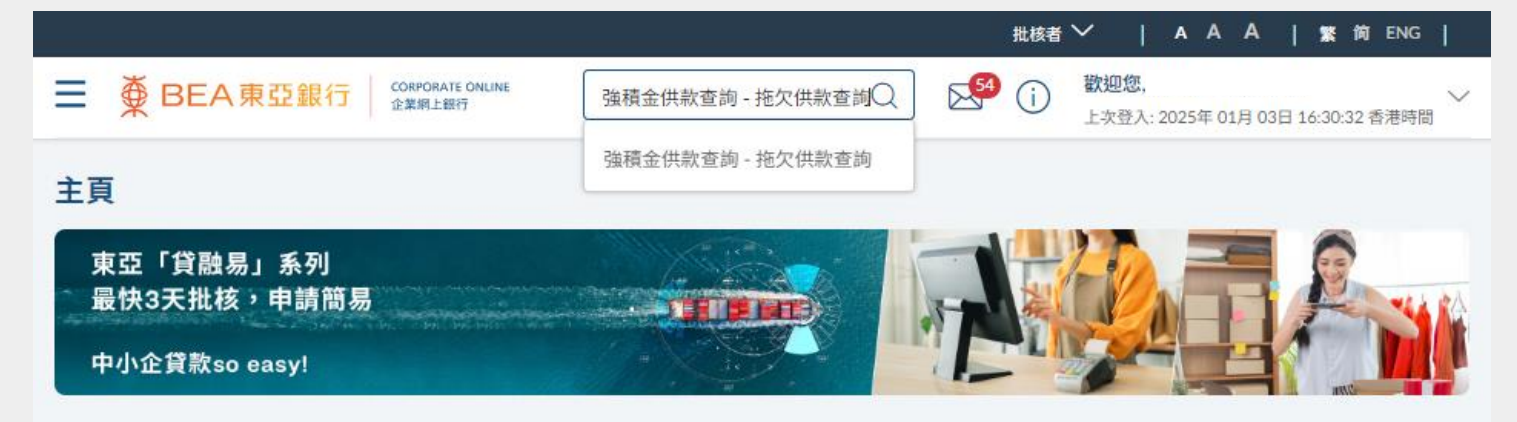

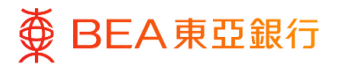

步驟 **01** 

# 拖欠供款查詢

- 此頁面會顯示您的僱主賬 戶號碼。
- 點擊僱主賬戶號碼,前往 該號碼的「拖欠供款查詢 詳情」。

如用戶只有一個僱主賬戶號碼, 頁面將直接顯示「拖欠供款查詢 詳情」。

| = | ● BEA東亞銀行     ● | CORPORATE ONLINE<br>企業網上銀行 |
|---|-----------------|----------------------------|
|   | 拖欠供款查詢          |                            |
|   | 僱主賬戶號碼          |                            |
|   | 1350            |                            |
|   | 1350            |                            |
|   | 1350            |                            |
|   | 1350            |                            |

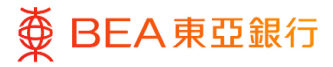

#### CORPORATE ONLINE 企業網上銀行

步驟 **02** 

## 拖欠供款查詢詳情

如於「搜尋」選單選擇
 「成員姓名(英文)」或
 「香港身份證號碼/護照
 號碼」·下方將出現輸入
 列。請輸入需要查找的資
 訊。

- 如於「搜尋」選單選擇
   「參與計劃日期」/「最
   後受僱日期」/「最後一
   次供款日期」,下方將出
   現日曆。請選擇起始日期
   及截至日期。
- 您可以選擇不同的排序方法。

 點擊「提交」後,頁面會 根據搜尋選項及排序方法 顯示拖欠供款詳情。

| ★ BEA東亞銀行    | CORPORATE ONLINE<br>企業網上銀行 | 搜尋交易,例如票     | t# Q | i 🕺 | 歡迎您,<br>上次登入: 2025年 01月 03日 16:30:32 香港 |
|--------------|----------------------------|--------------|------|-----|-----------------------------------------|
| 拖欠供款查詢詳情     |                            |              |      |     |                                         |
| 僱主賬戶號碼       | 1350                       |              |      |     |                                         |
| 搜尋           |                            |              |      |     |                                         |
| 香港身份證號碼/護照號碼 | $\checkmark$               |              |      |     |                                         |
| 香港身份證號碼/護照號碼 |                            |              |      |     |                                         |
| 香港身份證號碼/護照號碼 |                            |              |      |     |                                         |
| 排序           |                            |              |      |     |                                         |
| 香港身份證號碼/護照號碼 | $\checkmark$               |              |      |     |                                         |
| 排序方法         |                            |              |      |     |                                         |
| 字母順序         | $\checkmark$               |              |      |     |                                         |
| 提交重置         |                            |              |      |     |                                         |
| 搜尋           |                            |              |      |     |                                         |
| 供款月份         |                            | $\checkmark$ |      |     |                                         |
| 起始日期         |                            |              |      |     |                                         |
| 2025年 1月 01日 |                            | Ë            |      |     |                                         |
| 截至日期         |                            |              |      |     |                                         |
| 2025年 1月 06日 |                            | Ë            |      |     |                                         |
| 排序           |                            |              |      |     |                                         |
| 供款月份         |                            | $\checkmark$ |      |     |                                         |
|              |                            |              |      |     |                                         |

| 匯報日期 💛          | 成員姓名(英文)                              | 香港身份證號碼/ 護<br>照號碼 | 員工編<br>號 | 供款月<br>份     | 供款期 由           | 供款期 至           |
|-----------------|---------------------------------------|-------------------|----------|--------------|-----------------|-----------------|
| 2020年 4月<br>22日 | Mahmood A****** P*****<br>S**** A**** | Z444****          | M42561   | 3月 2020<br>年 | 2020年 3月<br>01日 | 2020年 3月<br>31日 |
| 2020年 5月<br>19日 | Mahmood A****** P*****<br>S**** A**** | Z444****          | M42561   | 4月 2020<br>年 | 2020年 4月<br>01日 | 2020年 4月<br>30日 |
|                 |                                       |                   | 頁次 1 /   | 1頁 (第1-2/2   | 2個項目) K         | < <u>1</u> > ×  |

<◀◀◀◀

# 3. 用戶賬戶及服務管理

系統管理員/獲授權人士可於用戶賬戶及服務管理編輯每個用戶的強積金功能。

如何找到該功能

a. 主頁 > 啟動服務 > 用戶設定 > 用戶賬戶及服務管理

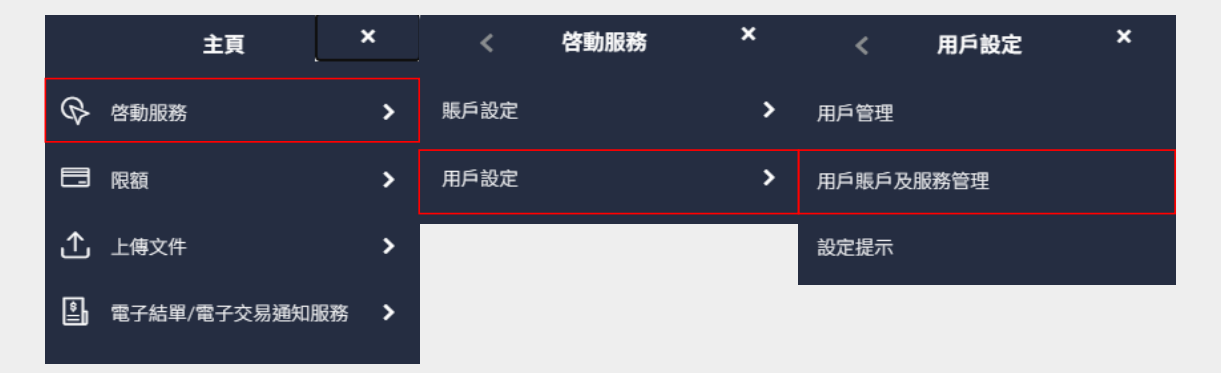

#### b. 主頁 > 快速搜尋 > 輸入「用戶賬戶及服務管理」

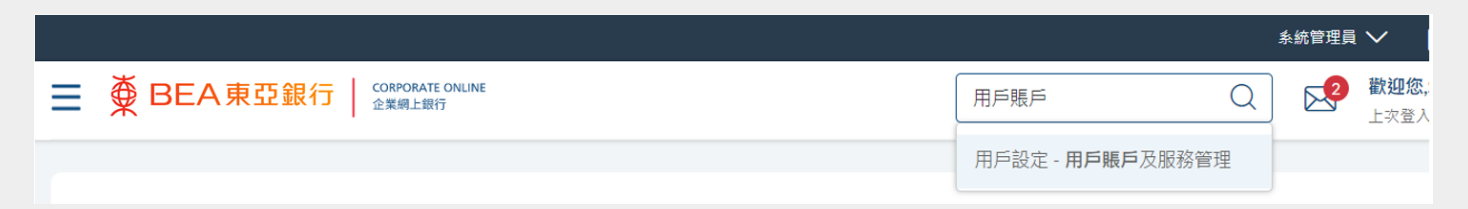

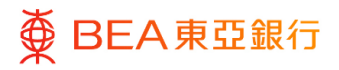

### <sup>步驟</sup> 01 選擇用戶

- 選擇需要新增 / 刪除功能 的用戶。
- 2. 點擊「用戶名稱」。

|      | 亞銀行│ <sup>CORPORATE ONLINE</sup><br><sup>全業明上開行</sup><br>務管理 | i     | <i>搜尋交易,例如黑據</i> Q 🕵 |
|------|--------------------------------------------------------------|-------|----------------------|
| 用戶列表 |                                                              |       |                      |
| 姓名縮寫 | 用戶名稱                                                         | 全名    | 已配對賬戶                |
| H    | MAIN                                                         | HUNG  | $\odot$              |
| Y    | SIGNER                                                       | YEUNG | $\odot$              |
| Y    | USER1                                                        | YEUNG | $\odot$              |
| Y    | USER2                                                        | YEUNG | $\odot$              |
|      |                                                              |       |                      |
| 取消   |                                                              |       |                      |

#### 步驟 **02**

選擇賬戶類別

1. 點擊「強積金」。

#### 用戶賬戶及服務管理 MAIN 用戶名稱 HUNG 全名 指定賬戶摘要 賬戶類別 賬戶數目 往來及儲蓄 1 0 定期存款 3 強積金 0 投資

#### 回到目錄

#### 11 / 12 (01/2025)

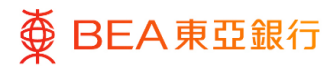

步驟 **03** 

編輯

 點擊「編輯」管理用戶之 訪問權限。

 點擊「下一步」以選擇 / 管理每個賬戶的已啟動功 能。

- 3. 於「強積金」下,點選相 關帳戶號碼旁的箭咀鍵, 以編輯強積金功能。
- 點擊「保存」完成配對;
   或
- 點擊「取消」返回主目 錄;
- 點擊「返回」繼續編輯。

| 指定賬戶 - 配對                                                  |                            |                              |                     |
|------------------------------------------------------------|----------------------------|------------------------------|---------------------|
| 您可以選擇賬戶類別標                                                 | 镢,以查看特定用戶在東亞企業網上銀行的訪       | 湖權限。您可以按「下一步」查看特定用戶各賬戶已啟動的功能 | 能。按「編輯」即可管理特定用戶的訪問權 |
| 往來及儲蓄                                                      | 定期存款 <b>強積金</b> 投資         |                              |                     |
| 配對所有賬戶                                                     |                            |                              |                     |
|                                                            |                            |                              |                     |
| 12                                                         | 僱主賬戶號碼<br>1350             | 貨幣                           | 賬戶類別                |
|                                                            | 1350                       |                              | -                   |
|                                                            | 1350                       |                              | -                   |
|                                                            |                            |                              |                     |
| 編輯下一                                                       | サ 副除 取消 返回                 |                              |                     |
|                                                            |                            |                              |                     |
| 指定賬戶 - 西                                                   | 記對                         |                              |                     |
| 您可以透過選擇                                                    | <sup>露相應賬戶以管理用戶賬戶的訪問</sup> | 權限。您可以按「下一步」以瀏覽及選擇/管         | 理每個賬戶內已啓動之功能。       |
|                                                            |                            |                              |                     |
| 往來及儲蓄                                                      | 定期存款 強積                    | 金投資                          |                     |
| 53#46C±                                                    | RE G                       |                              |                     |
| 目に至りが行う                                                    | 歳尸                         |                              |                     |
|                                                            | 儼主賬后號碼                     |                              | 告憋                  |
|                                                            | 1350                       |                              |                     |
|                                                            | 1350                       |                              |                     |
|                                                            | 1350                       |                              |                     |
| <b>~</b>                                                   | 1350                       |                              |                     |
|                                                            |                            |                              |                     |
| 下一步                                                        | 取消 返回                      |                              |                     |
|                                                            |                            |                              |                     |
| 指定賬戶 - 配                                                   | 對                          |                              |                     |
| 您可以選擇在相應                                                   | 振戶戶口號碼旁的箭咀圖示以查看及           | 2 管理各個賬戶已啓動之功能資料。            |                     |
|                                                            |                            | 10 = 27                      |                     |
| 住 米 反 储 备                                                  | 定期仔款 <b>强慎並</b>            | 投員                           |                     |
| 將首個賬戶之                                                     | 功能設定套用至所有選取賬戶              |                              |                     |
| 改制的大明白                                                     | wst + ++++                 |                              |                     |
| □ '占到所有账尸                                                  | ロットリンド 名川市                 |                              |                     |
| 僱主賬戶號碼                                                     |                            | 貨幣                           | 賬戶類別                |
| ^ ☑ 1350                                                   |                            |                              |                     |
|                                                            |                            | 1                            |                     |
| ✓ 啓動所有                                                     | 功能                         |                              |                     |
| ✔ 強積全                                                      |                            |                              |                     |
| <ul> <li>✓ 強積金</li> <li>✓ 供款3</li> </ul>                   | 至韵                         | ✔ 拖欠供款查詢                     |                     |
| <ul> <li>✓ 強積金</li> <li>✓ 供款</li> </ul>                    | 直詢                         | ✔ 拖欠供款查詢                     |                     |
| <ul> <li>☑ 強積金</li> <li>☑ 供款重</li> <li>✓ ■ 1350</li> </ul> | 定詞                         | ✓ 拖欠供款查詢                     |                     |

取消

返回

保存